## Importing Regulant Lists into Excel

## 1. Save list on the PC under My Documents

- 2. Open Excel
  - a. Click on *File*
  - b. Click **Open**
  - c. In the Look In list, locate My Documents then click it
  - d. In the Files of Type, locate Text files then click it
  - e. Look for the list (ex: 0225s\_act.**txt**) or the name you saved it under. Click on the list.
  - f. Click on Open
  - g. A Text Import Wizard window should open with 3 steps.
    - 1. Step 1—Make sure *delimited* is checked then click **next**
    - 2. Step 2—*Tab* should be checked, under the **Text qualifier** should be quotation marks ("), then click **next**
    - 3. Step 3—under the **data format** should be *general*, then click finished. The list should appear in the spreadsheet.
- 3. Saving the list
  - a. Click on *File*
  - b. Click Save as
  - c. In the Save In list, locate My documents then click it
  - d. In the File Name list, rename the file (ex: Real Estate Sales Active)
  - e. In the Save as Type, locate *Excel*
  - f. Click save